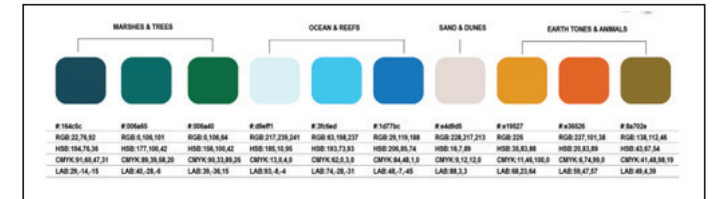

# Andread C. class. - Low or the program have not been not re-Density of the Company of the Company of the Comp

**Color Scheme Combinations** 

Please see the Design Guidelines for coloring and below for examples for using the swatches with original artwork.

**Color Swatches** 

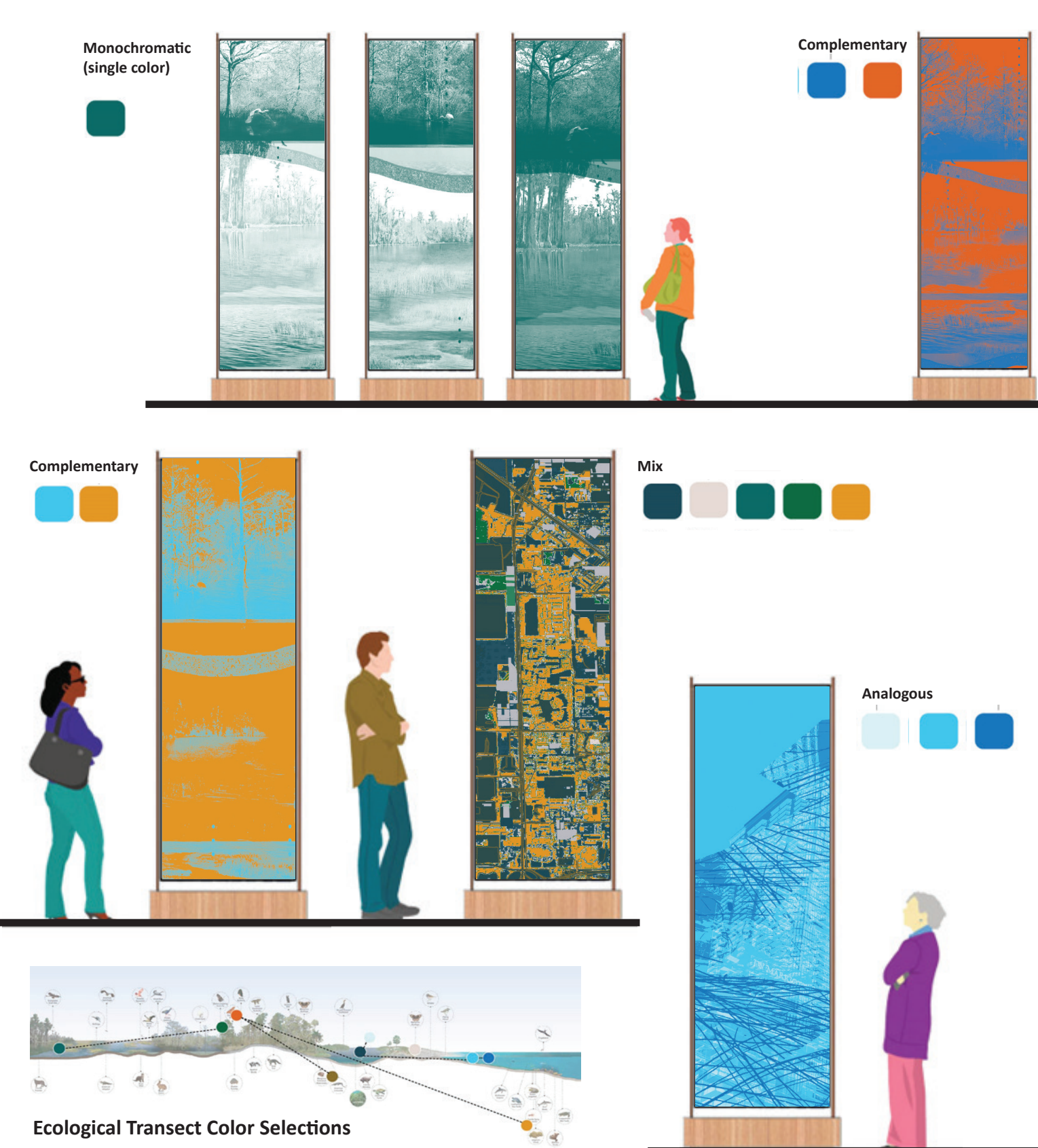

#### **Types of Original Art & Making**

The type of media you select to make your illustration in is up to you. We encourage entrants to experiment and be creative. Techniques might include painting (watercolor, acrylic etc), drawing (crayons, charcoal, pencils, markers etc), or digital such as photography, graphic illustration techniques, mapping or hybrid. Collaging using layering techniques that connect the immersive and experiential elements of nature and the outdoors is encouraged to express processes and change over time.

#### **Original Art- Pre-Coloring Examples**

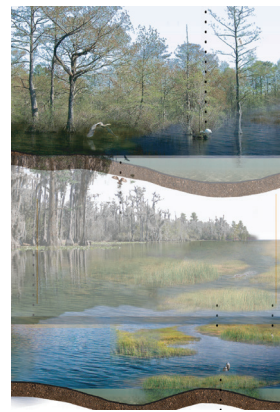

**Zoom In Ecology Collage** Taken from Miami-Dade Ecological Transect (Zoom In)

This piece explores the edge area where plants meet water of our natural waterfronts and how SLR changes over time.

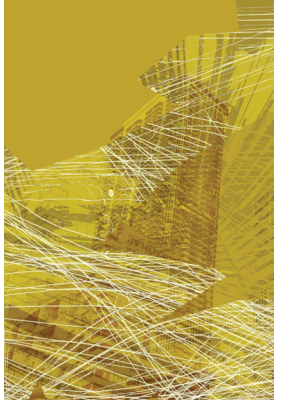

**Mixed Media Collage** By Sarah Belfer (FIU, Master of Landscape Architecture Student)

This piece uses layers of handdrawn and digital linework to explore experience of site over time at open spaces in Miami.

#### Submission-Ready Colorized Examples (from above)

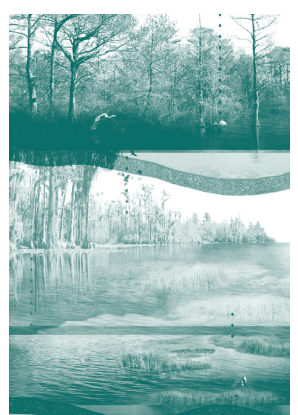

**Monochromatic Color Option** 

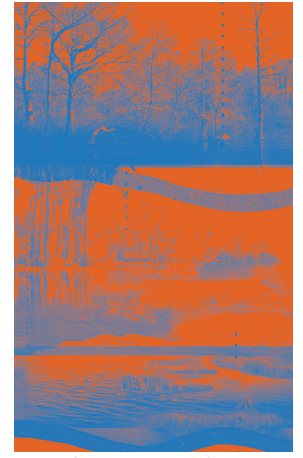

**Complementary Color Option** 

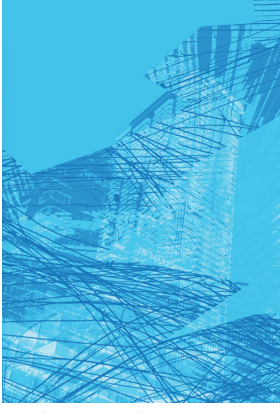

**Analogous Color Option** 

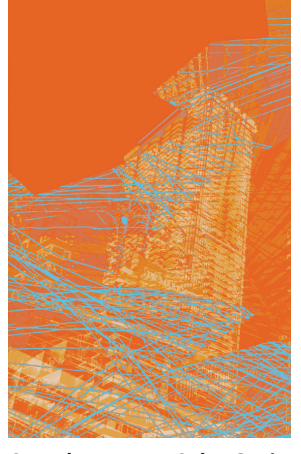

Complementary Color Option (using multiple blues and oranges)

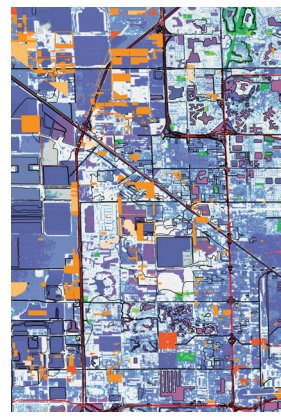

Map-Based Digital Art By Emilie Catala (FIU, Master of Landscape Architecture Student)

This piece uses data-driven analysis of existing conditions within the context of the County to explore immersive qualities of the urban landscape and built environment at the local scale.

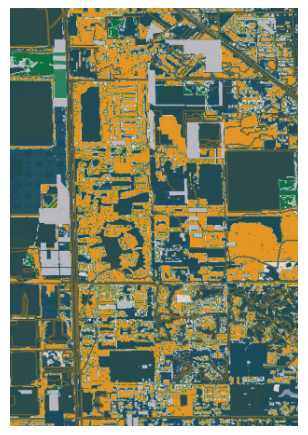

Multiple Colors (5) + Zoomed In

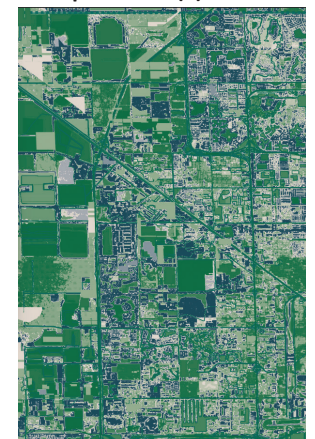

Multiple Colors (5)

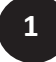

Open Adobe Photoshop. Open the image you have made. Flatten your image and set the mode to be CMYK.

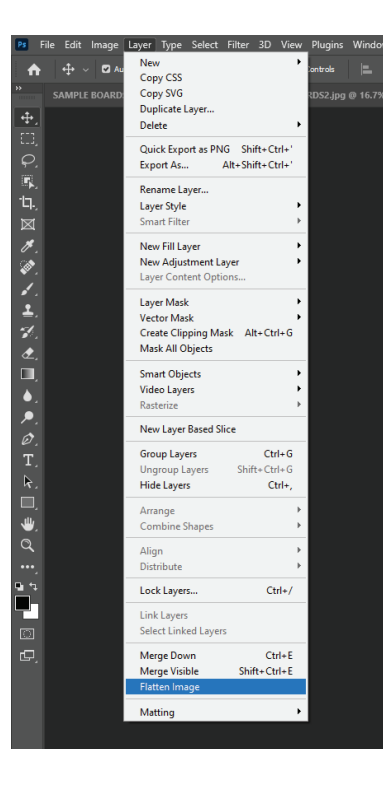

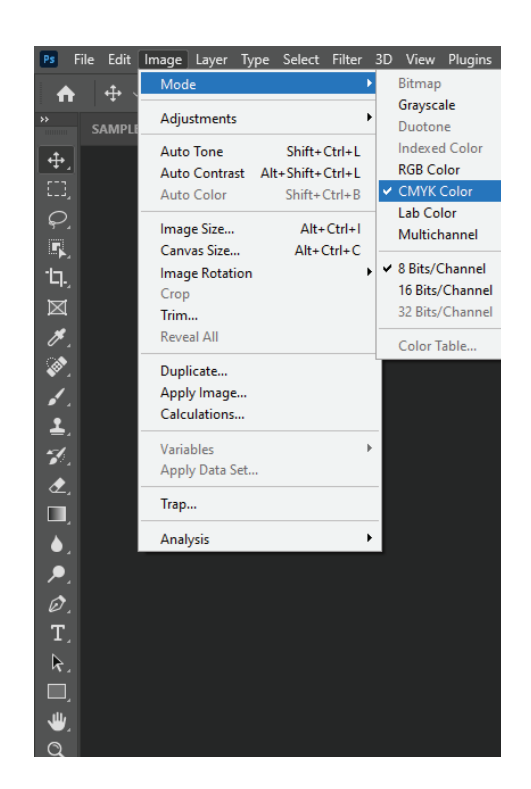

2

Set the workspace to essentials. Get to gradients by selecting Window>Adjustments OR from the panel on the right as indicated.

| lugins  | Window Help                                          |              |                                 |  |
|---------|------------------------------------------------------|--------------|---------------------------------|--|
| ntrols  | Arrange                                              | •            |                                 |  |
|         | Workspace                                            | •            | ✓ Essentials (Default)          |  |
| )S2.jpg | Find Extensions on Exchange (<br>Extensions (legacy) | legacy)<br>⊧ | 3D<br>Graphic and Web<br>Motion |  |
|         | 3D<br>Actions                                        | Alt+F9<br>F5 | Painting<br>Photography         |  |
|         | Adjustments<br>Brush Settings                        |              | Reset Essentials                |  |

#### To get to the adjustments panel

#### Alternative to get to adjustments panel

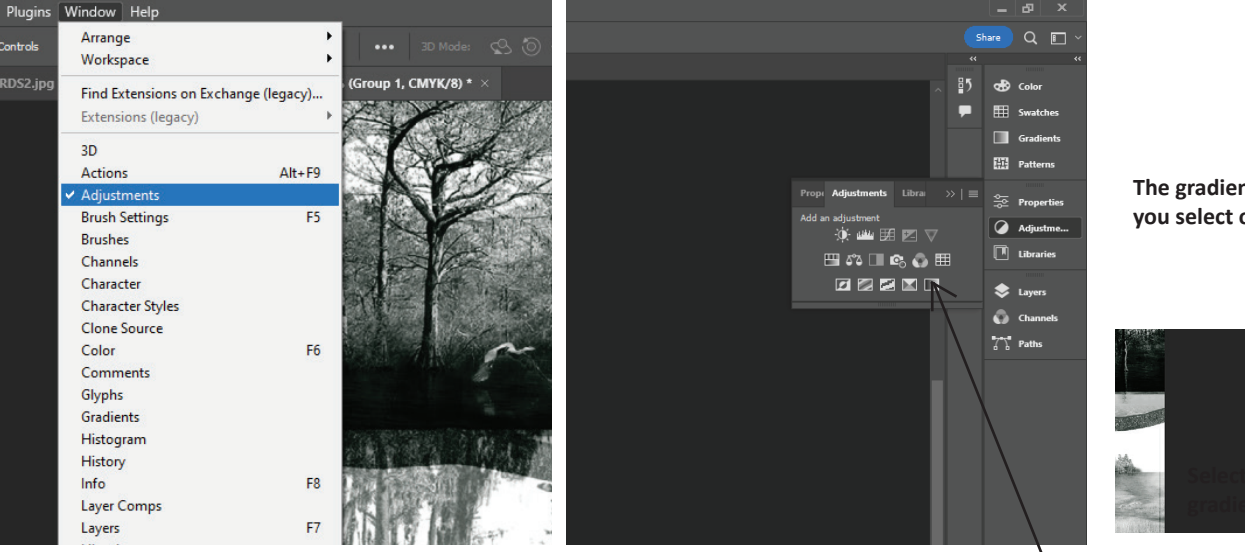

The gradient will pop up (see below) once you select on the gradient icon

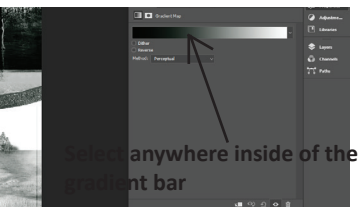

Select the gradient icon

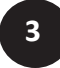

With the gradient panel open you will then edit the colors being used to be changed to colors from the color swatch (found in the Design Guidelines)

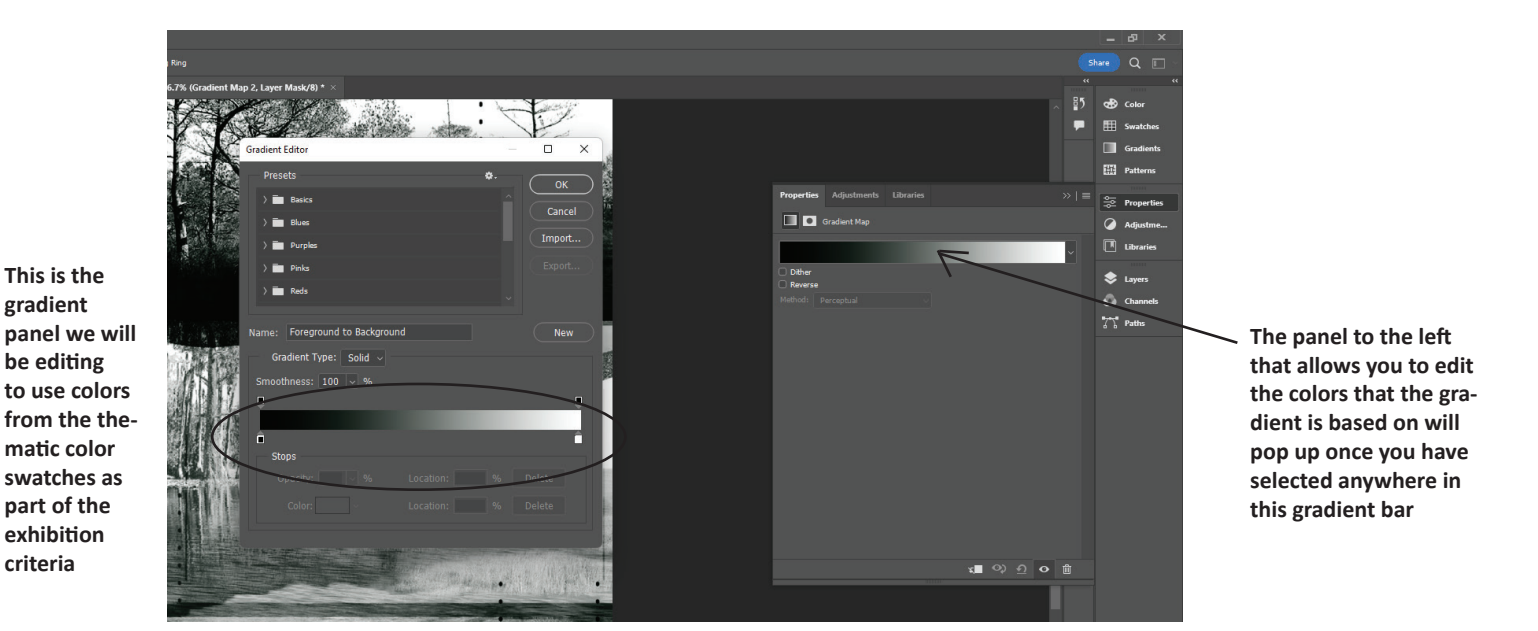

4

#006a65

Edit the colors in the gradient.

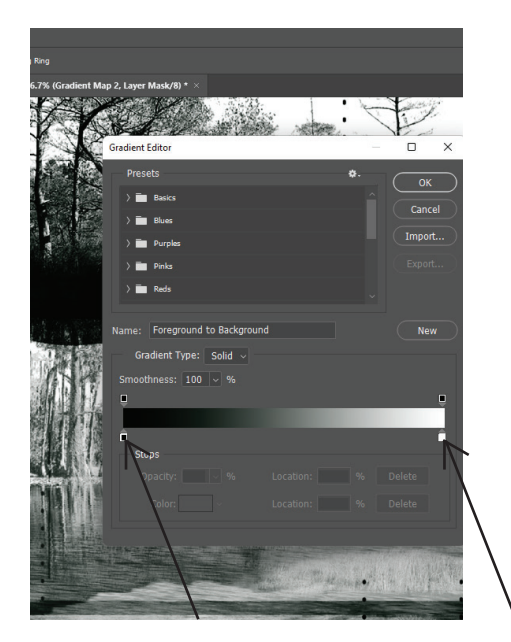

Double click on a color to change it.

Once you double click on the square color, the color picker panel (right) will appear. Enter the color # from the Design Guidelines of your choice. It will then automatically adjust the RGB, HSB, CMYK and LAB for you.

Then click ok. Notice that it adjusted the gradient for your entire flattened image.

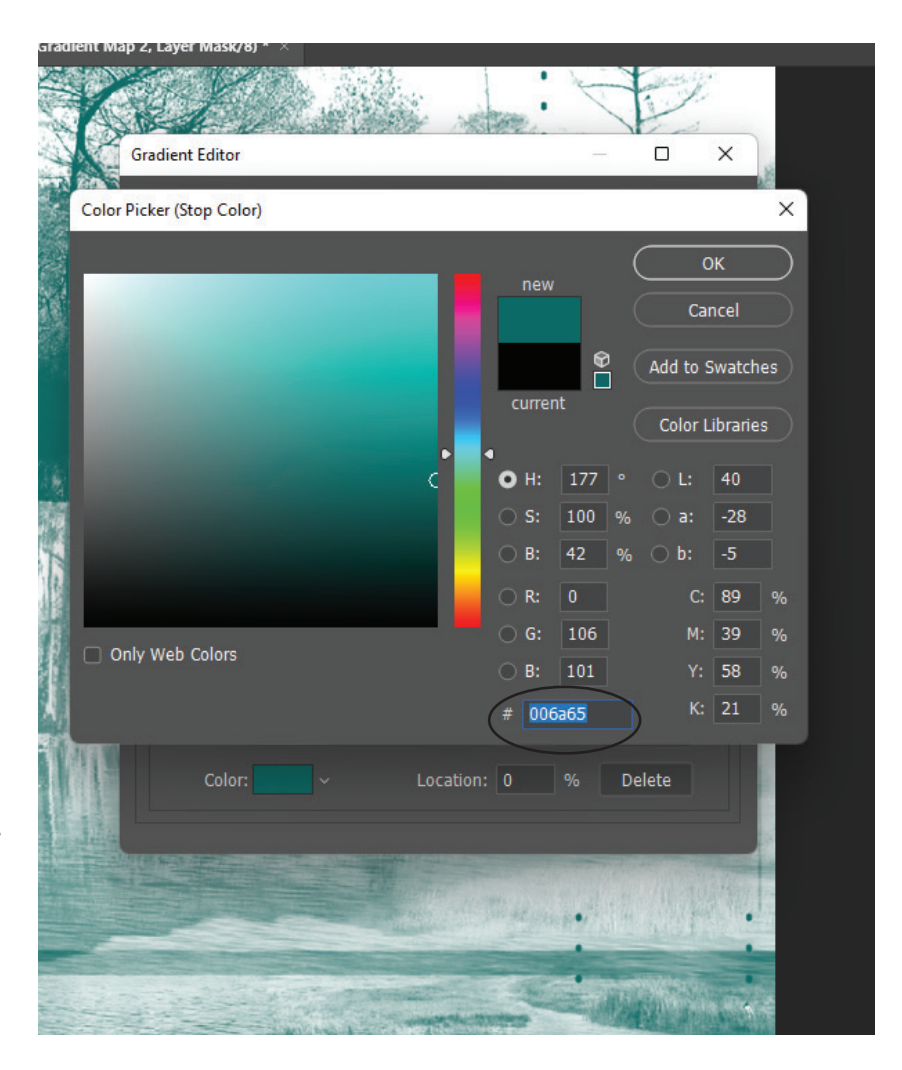

Adjusting the gradients.

5

## Example Monochromatic or Single Color Option (White to the Color)

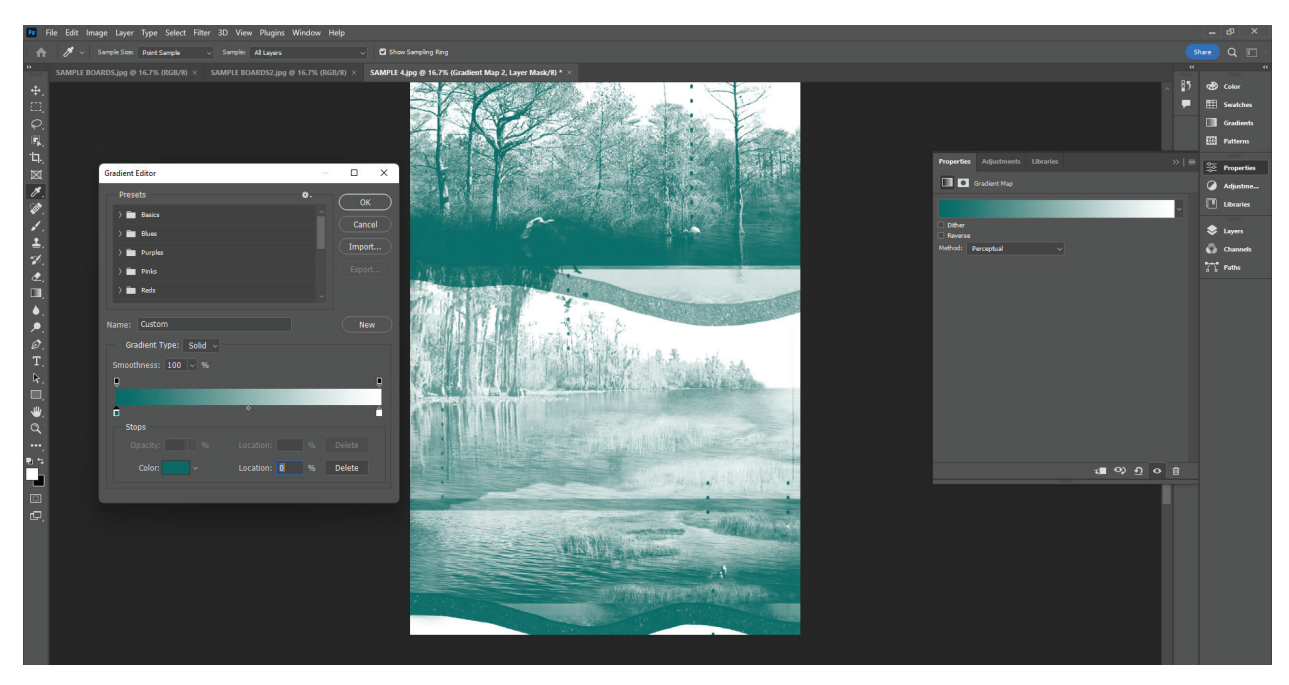

NOTE: you may adjust the sliders on the gradient bar to adjust the amount/saturation of your select color and amount of white.

☆日回 ろう くまえん ヨック りてん 日今々 日 20~

More teals

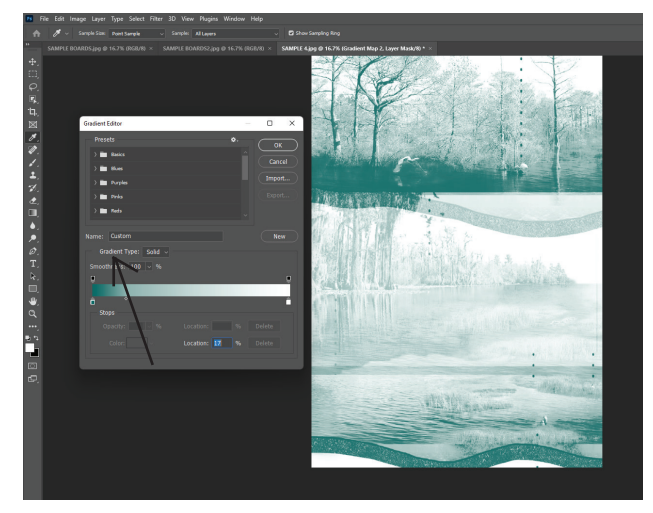

More whites

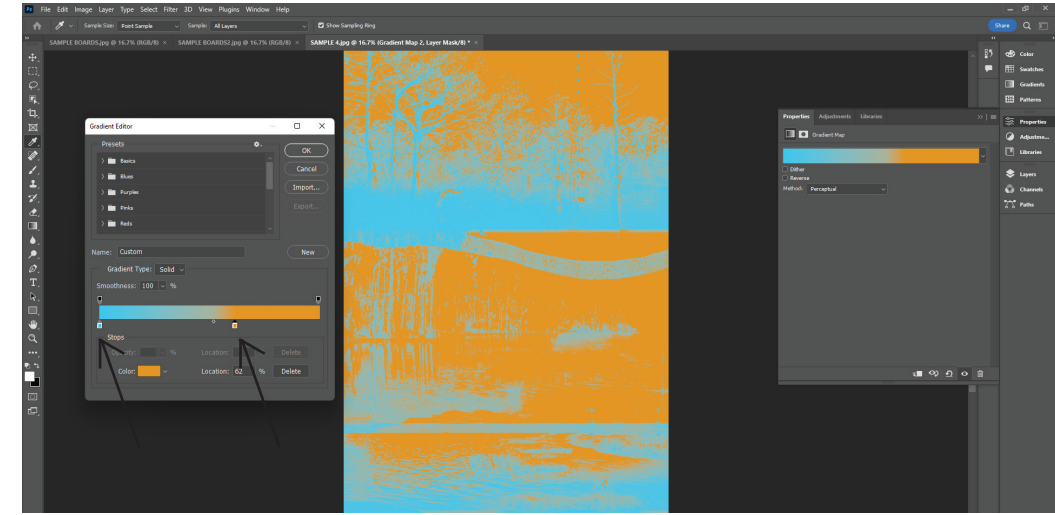

**Example Two Colors (Complementary)** 

You can select whichever two colors you would like from the swatches provided. Use their number to enter. You can then also adjust the slider to have more of one or the other.

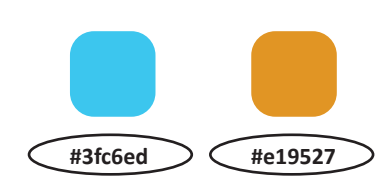

Adjusting color palette to be three.

6

## **Example Three Colors (Analogous)**

You can select three colors that are analogous or just three colors you like.

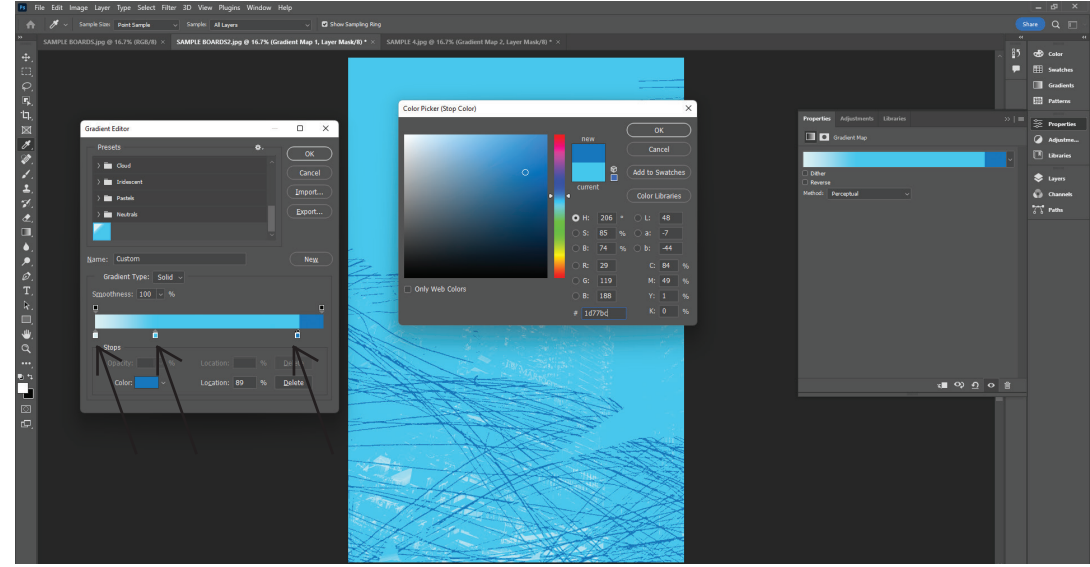

To get a third swatch to appear, drag your mouse on an already existing one and hold down alt. Then you can double click on it and select a third color in the color picker. You can then also adjust the sliders. You can count the white as your third or you can do three separate colors. In this case, we are using the lightest blue, which is almost appearing white.

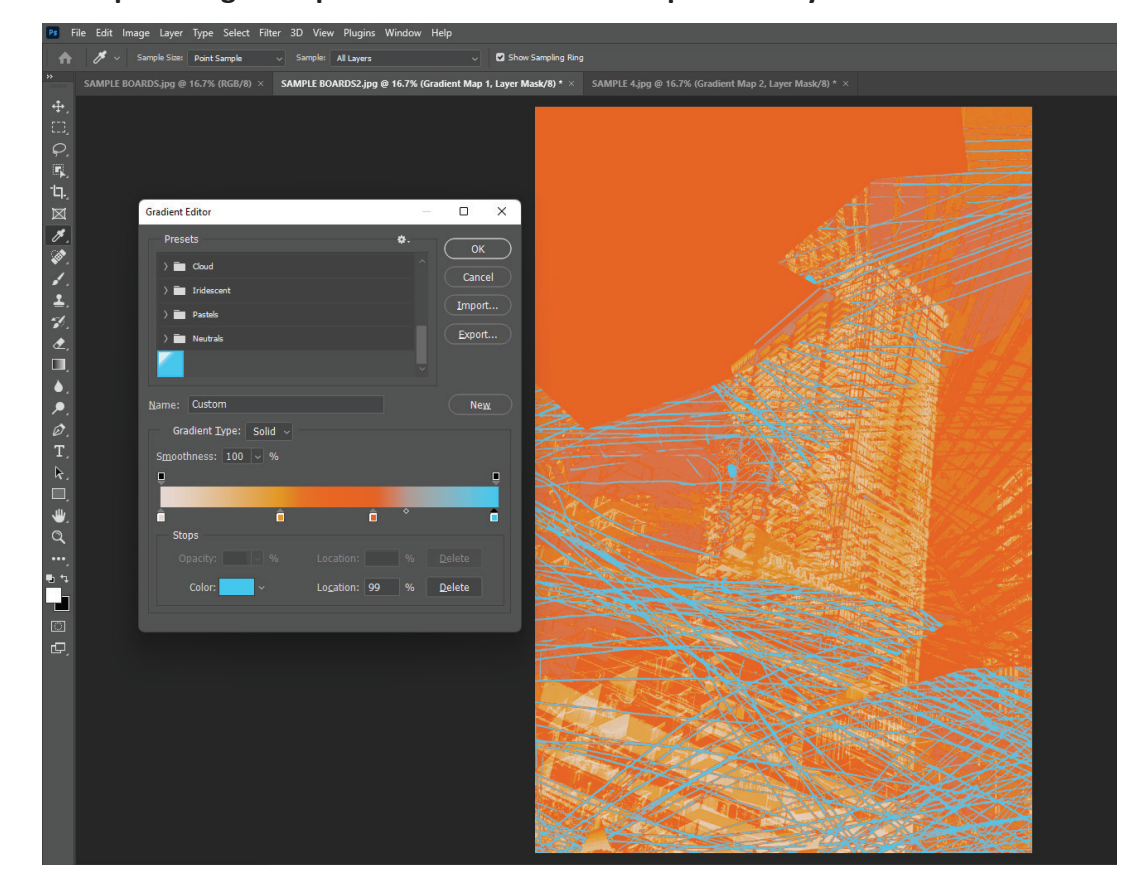

## **Example Using Multiple Swatches that are Complementary**

As long as you are using colors from the swatches are a allowed to use as many as you want. However, it is recommended to be selective to maintain visual clarity, harmony, balance, contrast, and visual appear without getting too muddy.